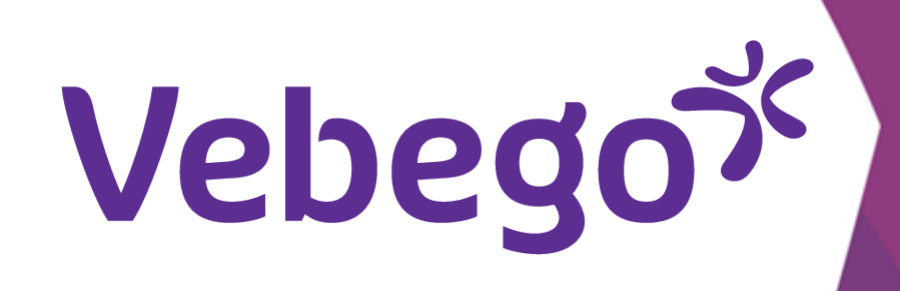

# Overzichten bekijken in de Ortec App

Je wilt een overzicht van je gewerkte uren, verlofsaldo of een specificatie van je verlofopname.

#### Navigeren naar overzicht 1

Open de ORTEC App en tik rechtsboven in het scherm op 'MEER'.

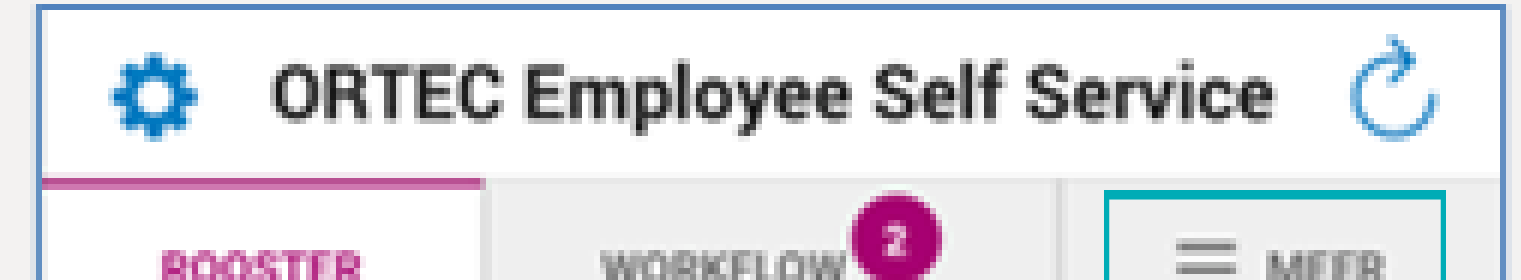

| no concin |  |
|-----------|--|
|           |  |

| 🔅 ORTEC Employee Self Service 🖒 |            |     |  |  |
|---------------------------------|------------|-----|--|--|
| ROOSTER                         | WORKFLOW 2 |     |  |  |
| MEER                            |            |     |  |  |
|                                 |            |     |  |  |
| Wensen                          | Overzi     | cht |  |  |

### Tik op 'Overzicht'.

#### **Overzicht inzien** 2

| <ul> <li>Tik op 'Rapp Overzicht Gewerkte Uren' om een overzicht<br/>van je gewerkte uren in te zien.</li> </ul> | OVERZICHT                      |  |  |
|----------------------------------------------------------------------------------------------------|--------------------------------|--|--|
|                                                                                                    | Rapp Overzicht Gewerkte Uren 🗸 |  |  |
|                                                                                                    | Specificatie Verlofopname ~    |  |  |
|                                                                                                    | Verlof Saldo - ESS 🗸           |  |  |

- Om de andere overzichten te openen volg je dezelfde stappen.

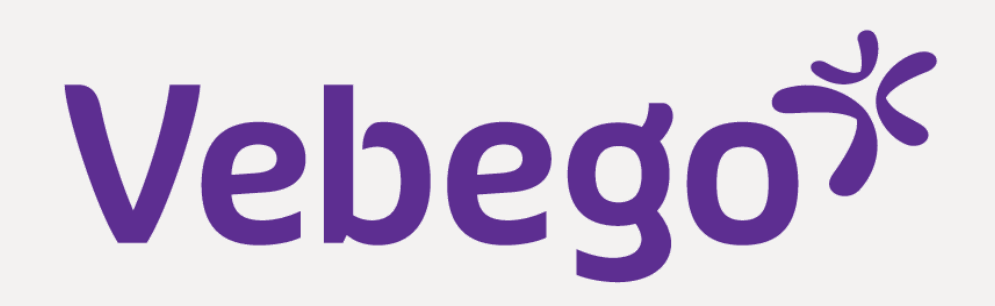

# **3** Data invullen

- Vul de 'van' en 'tot en met' datum in.
- Een overzicht van de gewerkte uren zijn nu te zien op het
  scherm.
- •
- •

| ORTEC        | 🗘 ORTEC Employee Self Service 🖒 |                 |      |  |  |
|--------------|---------------------------------|-----------------|------|--|--|
| ROOSTER      | WORKFLOW                        | 2 ≡ 1           | MEER |  |  |
|              | OVERZICHT                       |                 |      |  |  |
| Rapp Overzi  | Rann Overzicht Gewerkte Uren    |                 |      |  |  |
| VAN          | VAN TOT EN MET                  |                 |      |  |  |
| 12 Sep 2     | 2022 🛗                          | 9 Oct 2022      | *    |  |  |
| 100 Gewerkte | uren 100%                       | <b>35:00</b> uu | >    |  |  |
| 150 Gewerkte | uren 150%                       | 4:00 uu         | >    |  |  |
| TOTAAL       |                                 | 39:00           | uur  |  |  |

| Specificatie Verlofopname | ~ |
|---------------------------|---|
| Verlof Saldo - ESS        | ~ |

# 4 Details bekijken

Wanneer je de details wilt zien, tik je b.v. op '150 Gewerkte uren 150%'.

| ROOSTER WORKFLO         | ow 🕶       | ≡м       | IEER |  |
|-------------------------|------------|----------|------|--|
| OVERZ                   | юнт        |          |      |  |
| Rapp Overzicht Gewerk   | te Uren    |          | ~    |  |
| VAN                     | TOT EN MET |          |      |  |
| 12 Sep 2022 🛗           | 9 Oct      | 2022     | t    |  |
| 100 Gewerkte uren 100%  | 3          | 5:00 uur | >    |  |
| 150 Gewerkte uren 150%  |            | 4:00 uur | >    |  |
| TOTAAL                  |            | 39:00    | uur  |  |
| Specificatie Verlofopna | me         |          | ~    |  |

| ORTEC Employee Self Service C |         |            |                 |  |
|-------------------------------|---------|------------|-----------------|--|
| ROOSTER                       |         |            |                 |  |
| KAPP OVERZICHT GEWERKTE UREN  |         |            |                 |  |
| 150 Gewerk<br>150%            | te uren |            | <b>4:00</b> uur |  |
| VAN                           |         | TOT EN MET |                 |  |
| 12 Sep                        | 2022 🛗  | 9.00       | ct 2022 🛗       |  |

| <b>16-09-2022 -</b><br>21:30-22:30 | 1:00 uur |
|------------------------------------|----------|
| 23-09-2022 -<br>21:30-22:30        | 1:00 uur |
| 30-09-2022 -<br>21:30-22:30        | 1:00 uur |
| 07-10-2022 -<br>21:30-22:30        | 1:00 uur |

• Via de '<' sluit je dit scherm en keer je terug naar het scherm 'OVERZICHT'.

Klaar